# 在RV320和RV325 VPN路由器上管理IP和MAC绑定

## 目标

本文介绍如何在RV32x VPN路由器系列上配置IP和MAC绑定。

# 简介

IP和MAC地址绑定是将IP地址与MAC地址相链接的过程,反之亦然。它有助于防止IP欺骗并 增强网络安全,因为它不允许用户更改设备的IP地址。源主机IP地址和流量的MAC地址需要 始终匹配才能允许访问网络。如果IP地址和MAC地址不匹配,流量将被丢弃。有关IP和 MAC绑定的详细信息,请单<u>击此处</u>。

# 适用设备

·RV320双WAN VPN路由器 ·RV325千兆双WAN VPN路由器

## 软件版本

•1.1.0.09

## 管理IP和MAC绑定

步骤1.登录Web配置实用程序并选择DHCP > IP & MAC Binding。"IP 和MAC绑定"页打开:

| IP & MAC Binding Show Unknown MAC Address                                                 | es               |      |        |  |  |
|-------------------------------------------------------------------------------------------|------------------|------|--------|--|--|
| IP & MAC Binding Table                                                                    |                  |      |        |  |  |
| Static IPv4 Address                                                                       | MAC Address      | Name | Enable |  |  |
| 0 results found!                                                                          | 0 results found! |      |        |  |  |
| Add Edit Delete                                                                           |                  |      |        |  |  |
| Block MAC address on the list with wrong IP address     Block MAC address not on the list |                  |      |        |  |  |
| Save Cancel                                                                               | Save Cancel      |      |        |  |  |

#### 添加绑定条目

您可以通过发现或手动配置添加绑定条目。如果您不知道设备的IP地址和MAC地址,可以发现它们,然后可以在IP & MAC绑定表中添加这些条目以绑定IP和MAC地址。如果知道IP地址 及其相应的MAC地址,则可以轻松地将这些地址手动添加到IP & MAC绑定表中,从而节省发

#### 通过发现进行IP和MAC绑定

步骤1.单击**Show Unknown MAC Address**以列出已连接到路由器但尚未添加到IP & MAC绑定 表的设备的IP地址和MAC地址。

| IP & MAC Binding                  |                          |      |        |  |
|-----------------------------------|--------------------------|------|--------|--|
| Show Unknown MAC Addresses        |                          |      |        |  |
| IP & MAC Binding Table            |                          |      |        |  |
| Static IPv4 Address               | MAC Address              | Name | Enable |  |
| 0 results found!                  |                          |      |        |  |
| Add Edit Delete                   |                          |      |        |  |
| Block MAC address on the li       | st with wrong IP address |      |        |  |
| Block MAC address not on the list |                          |      |        |  |
|                                   |                          |      |        |  |
| Save Cancel                       |                          |      |        |  |

步骤2.(可选)要刷新IP & MAC绑定表,请单击刷新。

|   | IP Address  | MAC Address | Name   |
|---|-------------|-------------|--------|
| ~ | 192.168.1.5 |             | user 1 |

步骤3.选中要添加到IP & MAC绑定表的特定IP地址旁的复选框。在*Name*字段中输入要将IP和 MAC添加到IP & MAC绑定表的设备的用户名。设备名称有助于轻松识别设备,而不是通过其 IP地址和MAC地址识别。Click **Save**.

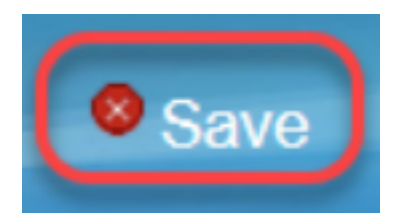

步骤4.如果要**保**存IP & MAC绑定表上的条目,请单击"确定"。可能需要一些时间。在IP & MAC绑定表中添加条目之前,请勿重新登录或刷新页面。

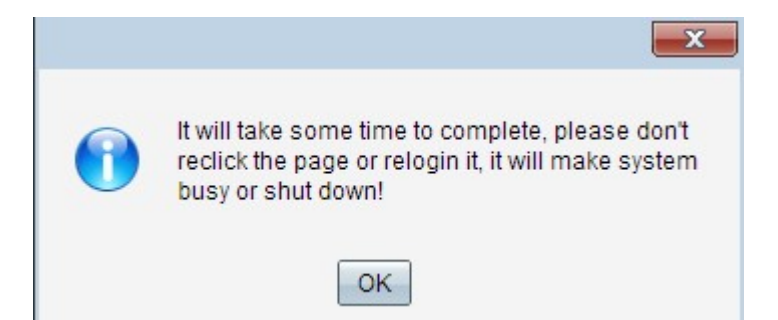

#### 步骤5.该条目出现在IP & MAC绑定表中:

| IP & MAC Binding                                                                                                   |               |        |         |  |
|----------------------------------------------------------------------------------------------------|---------------|--------|---------|--|
| Show Unknown MAC Addres                                                                                            | ses           |        |         |  |
| IP & MAC Binding Table                                                                                             |               |        |         |  |
| Static IPv4 Address                                                                                                | MAC Address   | Name   | Enable  |  |
| 192.168.1.5                                                                                                    | MCT COMMENSMA | user_1 | Enabled |  |
| Add Edit Delete                                                                                                    |               |        |         |  |
| <ul> <li>Block MAC address on the list with wrong IP address</li> <li>Block MAC address not on the list</li> </ul> |               |        |         |  |
| Save Cancel                                                                                                    |               |        |         |  |

## 手动配置IP和MAC绑定

步骤1.单击Add将已知IP和MAC地址添加到IP & MAC绑定表。

| IP & MAC Binding         |                              |        |         |
|--------------------------|------------------------------|--------|---------|
| Show Unknown MAC Addres  | ses                          |        |         |
| IP & MAC Binding Table   |                              |        |         |
| Static IPv4 Address      | MAC Address                  | Name   | Enable  |
| 192.168.1.5              | METERALISM                   | user_1 | Enabled |
| Add Edit Delete          |                              |        |         |
| Block MAC address on the | e list with wrong IP address |        |         |
| Block MAC address not or | n the list                   |        |         |
|                          |                              |        |         |
| Save Cancel              |                              |        |         |
|                          |                              |        |         |

将添加新行:

| IP & MAC Binding         | ses                          |        |         |
|--------------------------|------------------------------|--------|---------|
| IP & MAC Binding Table   |                              |        |         |
| Static IPv4 Address      | MAC Address                  | Name   | Enable  |
| 192.168.1.5              | METERSHELMAN                 | user_1 | Enabled |
|                          |                              |        |         |
| Add Edit Delete          |                              |        |         |
| Block MAC address on the | e list with wrong IP address |        |         |
| Block MAC address not or | n the list                   |        |         |
|                          |                              |        |         |
| Save Cancel              |                              |        |         |

步骤2.填写以下字段。

- ・在静态IPv4地址字段中输入设备的已知静态IP地址。如果设备没有任何静态IP地址,并从 DHCP服务器动态获取IP地址,请输入0.0.0.0以将设备的MAC地址与DHCP服务器分配的IP地 址绑定。
- •在MAC Address字段中输入与步骤2中的IP地址对应的已知MAC地址。
- 在Name字段中输入要将IP和MAC添加到IP & MAC绑定表的设备的用户名。设备名称有助于轻 松识别设备,而不是通过其IP地址和MAC地址识别。
- •如果要启用设备的IP和MAC绑定,请选中启用复选框。
- •点击 Save (保存),以保存设置。

| IP & MAC Binding Table |               |          |
|------------------------|---------------|----------|
| Address                | MAC Address   | Name     |
| ✓ 192.168.1.5          | het that tokk | 3 user_1 |
| Save Refresh           | Close         |          |

#### 编辑绑定条目

步骤1.选中IP & MAC绑定表中相应IP地址旁的复选框,以选择要更改其信息的绑定条目。

| IP & MAC Binding                  |                                                     |        |         |  |  |
|-----------------------------------|-----------------------------------------------------|--------|---------|--|--|
| Show Unknown MAC Addresses        |                                                     |        |         |  |  |
| IP & MAC Binding Table            |                                                     |        |         |  |  |
| Static IPv4 Address               | MAC Address                                         | Name   | Enable  |  |  |
| ✓ 192.168.1.5                     | 4:7286:22548                                        | user_1 | Enabled |  |  |
| 192.168.1.2                       | HHMMMM                                              | user_2 | Enabled |  |  |
| Add Edit Delete                   |                                                     |        |         |  |  |
| Block MAC address on the          | Block MAC address on the list with wrong IP address |        |         |  |  |
| Block MAC address not on the list |                                                     |        |         |  |  |
|                                   |                                                     |        |         |  |  |
| Save Cancel                       |                                                     |        |         |  |  |

#### 步骤2.单击"编**辑"**。

| IP & MAC Binding        |                              |        |         |
|-------------------------|------------------------------|--------|---------|
| Show Unknown MAC Addres | ses                          |        |         |
| IP & MAC Binding Table  |                              |        |         |
| Static IPv4 Address     | MAC Address                  | Name   | Enable  |
| 192.168.1.5             | ACC CONTRACT AND             | user_1 |         |
| 192.168.1.2             | HHHHHHH                      | user_2 | Enabled |
| Add Edit Delete         |                              |        |         |
| Block MAC address on th | e list with wrong IP address |        |         |
| Block MAC address not o | n the list                   |        |         |
|                         |                              |        |         |
| Save Cancel             |                              |        |         |

步骤3.更改适当的信息,然后单击"**保存**"以保存设置。

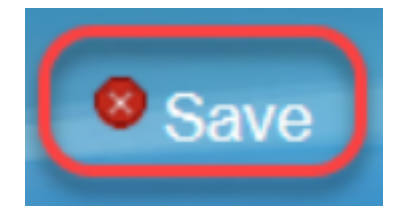

## 删除绑定条目

步骤1.选中IP & MAC绑定表的适当IP地址旁的复选框,以选择要删除的绑定条目。

| IP & MAC Binding                  |                              |        |         |  |
|-----------------------------------|------------------------------|--------|---------|--|
| Show Unknown MAC Addresses        |                              |        |         |  |
| IP & MAC Binding Table            |                              |        |         |  |
| Static IPv4 Address               | MAC Address                  | Name   | Enable  |  |
| 192.168.1.5                       | M. C. C. BARE MAN            | user_1 | Enabled |  |
| ✓ 192.168.1.2                     | Selected and the             | user_2 | Enabled |  |
| Add Edit Delete                   |                              |        |         |  |
| Block MAC address on th           | e list with wrong IP address |        |         |  |
| Block MAC address not on the list |                              |        |         |  |
| Save Cancel                       |                              |        |         |  |

#### 步骤2.单击Delete删除条目。

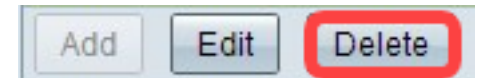

## 通过静态IP阻止设备

| IP & MAC Binding                  |                              |        |         |  |
|-----------------------------------|------------------------------|--------|---------|--|
| Show Unknown MAC Addres           | ses                          |        |         |  |
| IP & MAC Binding Table            |                              |        |         |  |
| Static IPv4 Address               | MAC Address                  | Name   | Enable  |  |
| 192.168.1.5                       | ACT STATE OF AND             | user_1 | Enabled |  |
| 192.168.1.2                       | MANGERSON,                   | user_2 | Enabled |  |
| Add Edit Delete                   |                              |        |         |  |
| Block MAC address on the          | e list with wrong IP address |        |         |  |
| Block MAC address not on the list |                              |        |         |  |
|                                   |                              |        |         |  |
| Save Cancel                       |                              |        |         |  |

步骤1.(可选)要阻止其IP地址和MAC与IP & MAC绑定表不匹配的设备,请选中Block MAC address on the list with wrong IP address。这使用户很难更改设备的IP地址。

步骤2.(可选)要阻止未包含在列表中的未知设备,请选中**阻止不在列表中的MAC地址**。这有 助于在您的网络中提供更高的安全性。

步骤3.单击"保存"保存设置。

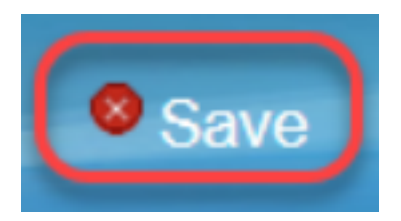